# **FCUS** Acceda a la Asistencia de su Estudiante

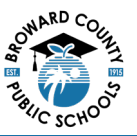

#### Portal de Asistencia a la Escuela Secundaria:

En el bloque de información del estudiante encontrará el horario, la asistencia, las calificaciones y más.

- 1. Nombre del estudiante
- 2. Trimestre
- 3. Fechas del trimestre
- 4. Asistencia por trimestre
  - a. Ex = Ausencia justificada
  - b. Unx = Ausencia injustificada
  - c. T = Tardanza

Haga clic en cualquier línea de asistencia por período para que aparezca en pantalla toda la asistencia

|    | 1    | HIGH SCH        | 400L             |    |     |       |       |
|----|------|-----------------|------------------|----|-----|-------|-------|
|    |      | Į               | Florida          |    |     |       |       |
| G  | rade | News Planner    | Reports          |    |     |       |       |
| Q  |      | Q3 Q4 05/12     | - 10/18 3        |    |     | _     |       |
| Pd | Rot  | Course          | Teacher          | Ex | Unx | Tardy | Grade |
| 01 | A    | NC STUDY HALL 1 | Holley, M        | 0  | 0   | 0     | NO    |
| 02 | A    | AP ENG COMPO    | Pellegrino, J    | 0  | 0   | 0     | NO    |
| 03 | A    | ADVANCED IT HON | Roscioli, L      | 0  | 0   | 0     | NO    |
| 04 | A    | APU.S. HIST     | Lopez Alvarez, H | 0  | 0   | 0     | N     |
| 05 | в    | AP PHYSICS 2    | Russo, J         | 0  | 0   | 0     | N     |
| 06 | В    | AP CALCULUS BC  | Holley, M        | 0  | 0   | 0     | 100%/ |
| 07 | В    | JOURN 3 (NP) LH | Edwards, K       | 0  | 0   | 0     | NG    |
| 08 | В    | SPANISH 3 HON   | Cledet, J        | 0  | 0   | 0     | 100%/ |

#### Portal de ausencias del nivel secundaria:

El portal de ausencias permite a los padres y estudiantes revisar la asistencia del estudiante seleccionado

|                                                                                                    | Absences 1                                                                                                    |                  |              |           |          |                               |                             |                        |                      | -                            |                        |                                      | 2024 - 2                     | 3025 |
|----------------------------------------------------------------------------------------------------|----------------------------------------------------------------------------------------------------|------------------|--------------|-----------|----------|-------------------------------|-----------------------------|------------------------|----------------------|------------------------------|------------------------|--------------------------------------|------------------------------|------|
| - Court                                                                                                    | Diperiods (during Didays)                                                                                                    |                  |              |           | Other Ma | eks: 4 periods (during 1 days | ŵ                           |                        |                      |                              |                        |                                      |                              | -    |
| 5                                                                                                    | Absent - Excused                                                                                                    |                  |              | 0 periods | TE       | Tandy - Excused               |                             |                        |                      |                              |                        |                                      | Operiods                     |      |
| AU                                                                                                    | Absent - Unexcused                                                                                                    |                  |              | 0 periods | G 10     | Tandy - Unexcused             |                             |                        |                      |                              |                        |                                      | Operiods                     |      |
| AT                                                                                                    | Absent - Excused district transportation                                                                                                    |                  |              | 0 periods | 15       | Tandy - Excused late to sch   | hool                        |                        |                      |                              |                        |                                      | Operiods                     |      |
| 5 AF                                                                                                    | Absent - Excused medically fragile                                                                                                    |                  |              | 0 periods | TT       | Tandy - Excused district to   | ansportation                |                        |                      |                              |                        |                                      | Operiods                     |      |
| imer < 055                                                                                                    | External Suspension                                                                                                    |                  |              | 0 periods | 50       | Early Sign-Out                |                             |                        |                      |                              |                        |                                      | Operiods                     |      |
| ana 4                                                                                                    |                                                                                                    |                  |              |           | 11       | Present - Off campus          |                             |                        |                      |                              |                        |                                      | Operiods                     |      |
| Constants                                                                                                    |                                                                                                    |                  |              |           | 1994     | Present - Not In Class        |                             |                        |                      |                              |                        |                                      | Operiods                     |      |
| Continue                                                                                                    |                                                                                                    |                  |              |           | P1       | Present - 1st day of attend   | fance                       |                        |                      |                              |                        |                                      | 4 periods                    |      |
| (hereite)                                                                                                    |                                                                                                    |                  |              |           | 155      | In-School Suspension          |                             |                        |                      |                              |                        |                                      | Operiods                     |      |
| Post The surrent any                                                                                                    |                                                                                                    |                  |              |           | 2.4      | Alternative to External Sc    | and the second second       |                        |                      |                              |                        |                                      | Operade.                     |      |
| Sotal Full<br>Sotal Full<br>Sotal Full<br>Sotal Inst<br>Volime                                                                                                    | Days Possible: 7<br>Days Attended: 7 (100%)<br>Days Attended: 7 (100%)<br>Unitinal Minutes Missed @ 0<br>H Detes: Aug 12, 2004                                                                                                    |                  |              |           |          |                               | apension                    |                        |                      |                              |                        | 1                                    | 10                           |      |
| Social Full<br>Social Full<br>Social Inst<br>Social Inst<br>9<br>Day                                                                                                    | Days Possible: 7<br>Days Attended: 7 (100%)<br>Days Attended: 7 (100%)<br>Cardinal Minutes Misself @ 0<br>et Detex: Aug 12: 2024                                                                                                    |                  |              |           |          |                               | aperation                   |                        |                      |                              |                        | Search                               | 10                           |      |
| Social Full<br>Social Full<br>Social                                                                                                    | Days Possible: 7<br>Days Americo (2009)<br>Days Americo (2009)<br>ructional Minutes Mised:  © 0<br>et Deter Aug 12, 2024                                                                                                    | Daily            | Excuse Note  |           | Note 5   | iatus                         | 01                          | 02                     | 03                   | 04                           | 05                     | Search<br>06                         | <b>10</b>                    |      |
| local Full<br>Social Full<br>Social Full<br>Social Inst<br>Social Inst<br>Social Inst<br>Social Inst<br>Social Inst<br>Social Inst<br>Social Full<br>Social Full<br>Social                                                                                                    | Davs Pensible: 7<br>Davs Americo (2008)<br>Davs Americo (2008)<br>et Dates: Aug 12: 2024<br>Di                                                                                                    | Daily<br>Present | Excuse Note  | No Files  | Note S   | itatus 8                      | 01                          | 02<br>11               | 03                   | 04                           | 05                     | Rearth<br>06                         | <b>10</b>                    |      |
| Social Full<br>Social Full<br>Social Full<br>Social Full<br>Social<br>Social<br>Soc | Days Possible: 7<br>Days Attended 7 (200%)<br>Days Abanet: 0 (200%)<br>ructional Minutes Misuel: © 0<br>et Obtes: Aug 12, 2004<br>5<br>14<br>St:                                                                                                    | Daily<br>Preset  | Excuse Note  | No Files  | Note S   | tatus 8                       | 01                          | 02<br>F1               | 03<br>21             | 04<br>11                     | 05                     | Please b                             | <b>10</b>                    |      |
| Social Full<br>Social Full<br>Social Full<br>Social Full<br>Social Fuel<br>Social Fuel<br>Social                                                                                                    | Days Prosible: 7<br>Days Annet: 0:100%<br>Days Abanet: 0:100%<br>ructional Minutes Misuel @ 0<br>et Detec: Aug 12, 2004<br>104<br>ES:<br>ed Abannos                                                                                                    | Daily<br>Peart   | Decuse Note  | NoFiles   | Note 5   | iatus 8                       | 01                          | 02<br>10<br>0          | 03<br>21             | 04<br>11<br>0                | 05                     | Rearch<br>06                         | 10<br>a7<br>o                |      |
| Social Full<br>Total Full<br>Total I full<br>Total I full<br>Total I                                                                                                    | Days Possible: 7<br>Days Annexol: 0 (2009)<br>Days Annexol: 0 (009)<br>excellanal Minutes Missel: • 0<br>et Detec: Aug 12, 2024<br>6<br>104<br>104<br>55:<br>ed Alacences<br>Alacences                                                                                                    | Daily<br>Peart   | Discuse Note | No Files  | Note S   | tatus 8                       | 01<br>10<br>0<br>0          | 02<br>19<br>0<br>0     | 03<br><b>25</b><br>0 | 04<br>15<br>0<br>0           | 05<br>0<br>0           | Search<br>06<br>0                    | 10<br>07<br>0                |      |
| Social Full<br>Social Full<br>Social Full<br>Social Full<br>Social Full<br>Social Full<br>Other<br>AdSENC<br>Unservan<br>Excurred<br>Social Ad                                                                                                    | Days Possible: 7<br>Days Attended: 7 (200%)<br>Days Abanet: 0 (200%)<br>ructional Minutes Miseel: 0<br>to totsex: Aug 12, 2004<br>104<br>351:<br>ed Alasences<br>Absences<br>ences                                                                                                    | Daily<br>Preat   | Decue Note   | No Files  | Nute S   | katus 8                       | 01<br>P3<br>0<br>0          | 02<br>8<br>0<br>0<br>0 | 03<br>0<br>0<br>0    | 04<br>10<br>0<br>0           | 05<br>0<br>0           | 900000<br>06<br>0<br>0               | 10<br>07<br>0<br>0           |      |
| 9 Day 1<br>1<br>1<br>1<br>1<br>1<br>1<br>1<br>1<br>1<br>1<br>1<br>1<br>1                                                                                                    | Days Presible: 7<br>Days Americ (2008)<br>Days Aberet: (2008)<br>Tradiciant Minutes Misuell (2009)<br>(2009)<br>(20 | Daily<br>Preset  | Excure Note  | NoFiles   | Note S   | tatus 8                       | 01<br>20<br>0<br>0          | 02<br>0<br>0<br>0      | 03<br>10<br>0<br>0   | 04<br>10<br>0<br>0           | 05<br>0<br>0           | 0<br>0<br>0<br>0                     | 10<br>07<br>0<br>0           |      |
| Processing<br>Theorem Telescond<br>Theorem Telescond<br>Theorem Telescond<br>Theorem Telescond<br>Telescond<br>Tel                                                                                                    | Days Prosible: 7<br>Days Atometric 7(200%)<br>Days Atometric 70(%)<br>Truttional Minutes Minutel<br>& Ottom: Aug 12 (2004)<br>Context<br>25%:<br>ed Absences<br>Massences<br>Massences<br>Massences<br>Massences<br>Massences<br>Massences<br>Massences                                                                                                    | Daily<br>Proof   | Decuse Note  | No Files  | Note 5   | tutus 8                       | 01<br>1<br>0<br>0<br>0      | 02<br>0<br>0<br>0      | 03<br>10<br>0<br>0   | 04<br>10<br>0<br>0           | 05<br>0<br>0<br>0      | Search<br>06                         | 10<br>07<br>0<br>0<br>0<br>0 |      |
| Second International International Internati                                                                                                    | Days Possible: 7<br>Days Attentio (10016)<br>Days Attentio (10016)<br>Days Attentio (10016)<br>Tructional Minutes Mised @ 0<br>to these Aug 12, 2004<br>104<br>351:<br>104<br>352:<br>104<br>353:<br>104<br>353:<br>104<br>355:<br>104<br>355:<br>104<br>355:<br>104<br>104<br>105<br>105<br>105<br>105<br>105<br>105<br>105<br>105<br>105<br>105                                                                                                    | Daily<br>Preaset | Cacuse Note  | No Files  | Nute S   | Ratus 8                       | 01<br>1<br>0<br>0<br>0<br>0 |                        |                      | 04<br>10<br>0<br>0<br>0<br>0 | 05<br>0<br>0<br>0      | Reach<br>06<br>0<br>0<br>0           | 0<br>0<br>0<br>0<br>0<br>0   |      |
| 9 Date<br>Second State<br>Second State<br>Second State<br>Second State<br>Second State<br>Second State<br>Second State<br>Second State<br>State<br>S                                                                                                    | Days Presible: 7<br>Days Americ (*) (*)<br>Days Americ (*) (*)<br>Days Americ (*) (*)<br>Porteina Jung 12, 2024 *                                                                                                    | Daily<br>Preset  | Encure Note  | No Files  | Note S   | tatus 8                       |                             |                        |                      | 04<br>0<br>0<br>0<br>0<br>0  | 05<br>0<br>0<br>0<br>0 | Reach<br>06<br>0<br>0<br>0<br>0<br>0 | 10<br>0<br>0<br>0<br>0<br>0  |      |

- 1. Portal de asistencia
- 2. Nombre del padre
- 3. Nombre de la escuela y año escolar
- 4. Nombre del estudiante
- 5. Informe sumario de todos los períodos
- 6. Leyendas del código de asistencia

- 7. Al seleccionar Absence (ausencias) cambia a un color más claro
- 8. Períodos
- 9. Informe de asistencia por día
- 10. Haga clic en chart para ver la tabla

## **F** CUS Acceda a la Asistencia de su Estudiante

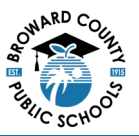

#### Portal de asistencia del nivel secundaria:

El portal de asistencia permite revisar los registros de asistencia de los estudiantes. Los padres y los estudiantes pueden establecer un rango de fechas para ver la asistencia.

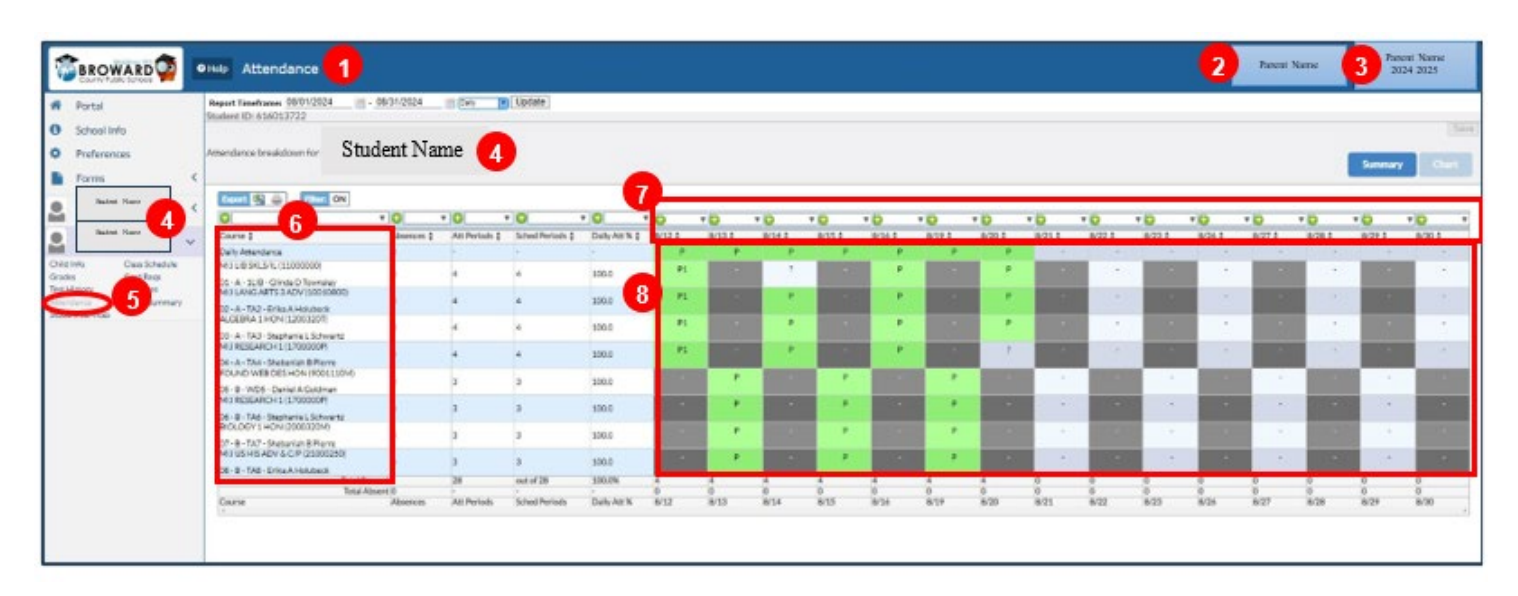

- 1. Página del portal de asistencia
- 2. Nombre del padre
- 3. Nombre de la escuela y año escolar
- 4. Nombre del estudiante

- 5. Al seleccionar Attendace (asistencia) cambia a un color más claro
- 6. Cursos/períodos
- 7. Fechas de asistencia
- 8. Asistencia diaria

#### Portal de asistencia de la Escuela Primaria:

En el bloque de información del estudiante encontrará el horario, la asistencia, las calificaciones y más.

- 1. Nombre del estudiante
- 2. Escuela
- 3. Seleccionar el trimestre apropiado (Q1, Q2, Q3, Q4)
- 4. El rango de fechas del trimestre seleccionado aparece en
- 5. Periodo y cursos
- 6. Asistencia por trimestre
  - a. EX= Ausencia justificada
  - b. UNX = Ausencia injustificada
  - c. T= Tardanza

Haga clic en cualquier línea de asistencia por período para que aparezca en pantalla toda la asistencia.

|    | Stadeat     | Nain | •    | 1    |                      |              |    |     |       |       |
|----|-------------|------|------|------|----------------------|--------------|----|-----|-------|-------|
|    |             |      | -    | ELEM | ENTARY               | 2            |    |     |       |       |
|    |             |      |      |      | Flor<br>Statewite Au | ida          |    |     |       |       |
| G  | 3 Ne        | ws   | Plan | ner  | Reports              |              |    |     |       |       |
|    | Q2 (        | 23   | Q4   | .08/ | 12-10/11             | 4            |    |     |       |       |
| Pd | Course      |      | 6    | 5    |                      | Teacher      | Ex | Unx | Tardy | Grade |
| 00 | SGR HOMER   | 000  | 1    | 2    |                      | Lawler, R    | 0  | 0   | 0     | NG    |
| 01 | LA/READ GR  | 5    |      |      |                      | Lawler, R    | 0  | 0   | 0     | NG    |
| 04 | LANGARTS    | GRAD | DE 5 |      |                      | Lawler, R    | 0  | 0   | 0     | NG    |
| 05 | SOC STUDIE  | \$5  |      |      |                      | Lawler, R    | 0  | 0   | 0     | NG    |
| 06 | MATH-GRAD   | DE 5 |      |      |                      | Leonhardt, E | 0  | 0   | 0     | NG    |
| 08 | SCIENCE GR  | ADE  | 5    |      |                      | Leonhardt, E | 0  | 0   | 0     | NG    |
| 09 | LA/READ GR  | 5    |      |      |                      | Lawler, R    | 0  | 0   | 0     | NG    |
| 10 | ART GRADE   | 5    |      |      |                      | Florence, A  | 0  | 0   | 0     | NG    |
| 10 | HEALTH - GR | ADE  | 5    |      |                      | Romer, N     | 0  | 0   | 0     | NG    |
| 10 | MUSIC-INTE  | RM 3 | 6    |      |                      | Combs, G     | 0  | 0   | 0     | NG    |

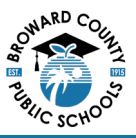

#### Portal de ausencias del nivel primaria:

El portal de ausencias permite a los padres y estudiantes revisar la asistencia del estudiante seleccionado.

| AD W                                                                                                    | Absences 1                                                                                                    |                  |              |            |              |                                |                                                                |                                       |                                         |                                                                                 |                             | -                                                                                                    |                                                                           |   |
|----------------------------------------------------------------------------------------------------|----------------------------------------------------------------------------------------------------|------------------|--------------|------------|--------------|--------------------------------|----------------------------------------------------------------|---------------------------------------|-----------------------------------------|---------------------------------------------------------------------------------|-----------------------------|----------------------------------------------------------------------------------------------------|---------------------------------------------------------------------------|---|
| 5                                                                                                    | int: Operiods (during 0 days)                                                                                                    |                  |              |            | Other1       | Marks: 4 periods (during 1 day | rsý .                                                          |                                       |                                         |                                                                                 |                             | _                                                                                                    | -                                                                         | - |
| 100                                                                                                    | Absent - Excused                                                                                                    |                  |              | 0 periods  | TE           | Tandy-Excused                  |                                                                |                                       |                                         |                                                                                 |                             |                                                                                                    | 0 periods                                                                 |   |
| 243                                                                                                    | Absent - Unescused                                                                                                    |                  |              | 0 periods  | TU           | Tardy-Unexcused                |                                                                |                                       |                                         |                                                                                 |                             |                                                                                                    | 0 periods                                                                 |   |
| 10                                                                                                    | Absent - Excused district transportation                                                                                                    |                  |              | 0 periods  | TS           | Tandy - Excused late to or     | hool                                                           |                                       |                                         |                                                                                 |                             |                                                                                                    | 0 periods                                                                 |   |
|                                                                                                    | Absent - Excused medically fragile                                                                                                    |                  |              | Operiods 6 | π            | Tardy - Excused district t     | ransportatio                                                   |                                       |                                         |                                                                                 |                             |                                                                                                    | 0 periods                                                                 |   |
| · · · · · · · · · · · · · · · · · · ·                                                                                                    | External Suspension                                                                                                    |                  |              | 0 periods  | 50           | EarlySign-Out                  |                                                                |                                       |                                         |                                                                                 |                             |                                                                                                    | 0 periods                                                                 |   |
| 4                                                                                                    |                                                                                                    |                  |              |            | FT           | Present - Off campus           |                                                                |                                       |                                         |                                                                                 |                             |                                                                                                    | 0 periods                                                                 |   |
|                                                                                                    |                                                                                                    |                  |              |            | 1754         | Present - Not in Class         |                                                                |                                       |                                         |                                                                                 |                             |                                                                                                    | 0 periods                                                                 |   |
| at screene                                                                                                    |                                                                                                    |                  |              |            | P1           | Present - 1st day of atter     | dance                                                          |                                       |                                         |                                                                                 |                             |                                                                                                    | 4 periods                                                                 |   |
|                                                                                                    |                                                                                                    |                  |              |            | 155          | In School Suspension           |                                                                |                                       |                                         |                                                                                 |                             |                                                                                                    | 0 periods                                                                 |   |
| and some starts                                                                                                    |                                                                                                    |                  |              | 10.00      |              |                                |                                                                |                                       |                                         |                                                                                 |                             | Operiods                                                                                                    |                                                                           |   |
| Total F4<br>Total F4<br>Total F4<br>Total In<br>Evrolm                                                                                                    | ull Days Possible: 7<br>ull Days Absende: 7 (100%)<br>ull Days Absend: 0 (0%)<br>simulation Manuels Manuel; 10 0<br>nent Darbes Aug 12: 2004                                                                                                    |                  |              |            | -            | Alternative to External 3      | lagension                                                      |                                       |                                         |                                                                                 |                             | 1                                                                                                    | 10                                                                        | ) |
| 9 10w                                                                                                    | ull Davy Monikke: 7<br>ull Davy Aftenskele: 7/100%<br>ull Davy Aftenskel: 0/0%<br>situational Manaette Manaett @ 0<br>neet Gartes: Aug 12: 2024                                                                                                    |                  |              |            |              | Alternative to External S      | apension                                                       |                                       |                                         |                                                                                 |                             | Repet                                                                                                    | 10                                                                        | ) |
| 9<br>Total Fic<br>Total Fi<br>Total Fi<br>Total Fi<br>Total Fic<br>Total Fic                                                                                   | ull Days Poolske: 7<br>III Days Astander: 7 (100k)<br>III Days Absent: 00 (00k)<br>untructional Minutes Minute: 0<br>neet Dates: Aug 12, 2024                                                                                                    | Delly            | Example Note |            | Note         | Abernative to Edennal S        | 01                                                             | 62                                    | 83                                      | 04                                                                              | 05                          | (Reart<br>06                                                                                                    | 10                                                                        |   |
| 9                                                                                                    | ull Days Possible: 7<br>III Days Astender: 7 (100%)<br>III Days Absent: 0000<br>Interestional Mexates Missach: © 0<br>Interestional Mexates Missach: © 0<br>Interestional Mexates Missach: © 0<br>Interesting States (States)<br>Interesting States (States)<br>Interesting States)<br>Interesting States (States)                                                                                                    | Daily<br>Preset  | Excuse Note  | No Files.  | Not          | Abernative to External 3       | 01                                                             | 02                                    | 03                                      | 04                                                                              | 05                          | Name 1                                                                                                    | 10                                                                        |   |
| 9<br>Intel Fr<br>Total Fr<br>Total Fr<br>Total Fr<br>Total Fr<br>Total Fr<br>Total Fr<br>Total Fr<br>Total Fr<br>Total Fr<br>Total Fr<br>Total Fr                                                                                                    | uli Duya Possible: 7<br>Ili Duya Atsandet: 7(100%)<br>Ili Duya Atsent: 0(3%)<br>Ili Duya Atsent: 0(3%)<br>Ili Buya Atsandi Minateli Bi<br>Ili Bi<br>2004<br>4055                                                                                                    | Daily<br>Preset  | Excute Note  | No Files   | Note<br>Note | Alternative to External 3      | 01<br>PE                                                       | 62                                    | 03<br>11                                | 04                                                                              | 05                          | Report<br>06                                                                                                    | 10<br>«۲                                                                  |   |
| 9<br>Intel FA<br>Total FA<br>Total FA<br>Total FA<br>Total FA<br>Total FA<br>Total FA<br>Total FA<br>Total FA<br>Total FA                                                                                                    | ull Days Moother. 7<br>ull Days Attanción. 7 (100%)<br>ull Days Attanción. 7 (100%)<br>utro utilicand Misustes Mitsesti. 19<br>o ener Dates: Aug 12. 2024<br>10<br>2024<br>4055:<br>usid Attances                                                                                                    | Dully<br>Preat   | Decide Note  | No Files   | Note<br>No.  | Alternative to External S      | 01<br>FE                                                       | 02                                    | 03                                      | 04                                                                              | 05                          | Clearert<br>Off                                                                                                    | 07<br>10                                                                  |   |
| 9<br>10stal Fr<br>lostal Fr<br>lostal Fr<br>lostal Fr<br>Evention<br>10sta<br>August<br>August<br>Unexco                                                                                                    | ul Days Poolble: 7<br>ul Days Atmodel: 7(1000)<br>ul Days Absent: 0000<br>entrution Minutes Missatt © 0<br>entrutioner Minutes Missatt<br>entrutioner Missatt<br>2004<br>4035<br>south Absences<br>4 Absences                                                                                                    | Daily<br>Preset  | Existe Note  | No Files   | Not          | Alternative to External 3      | 01<br>1<br>1<br>0<br>0<br>0                                    | 62<br>2<br>0<br>0                     | 0                                       | 04<br>18<br>0<br>0                                                              | 05<br>10<br>0<br>0          | Office of the second second se | 07<br>₩<br>0<br>0                                                         |   |
| 9<br>Potal Fr<br>Total Fr<br>Tot                                           | ull Duys Pousible: 7<br>ull Duys Attandet: 7(100%)<br>ull Duys Attandet: 7(10%)<br>ustructioned Ministel Ministel: © 0<br>ene Orbites Aug 12, 2024<br>7<br>2004<br>4025:<br>south Attances<br>id Attances<br>id Attances                                                                                                    | Daily<br>Prest   | Excute Note  | No Files   | Not          | Alternalive to External 3      | 01<br>7<br>0<br>0<br>0<br>0                                    | 02<br>20<br>0<br>0<br>0               | 03<br>10<br>0<br>0                      | 04<br>75<br>0<br>0<br>0                                                         | 05<br>                      | 06<br>06<br>00<br>00<br>00                                                                                                    | 07<br>■<br>0<br>0                                                         |   |
| 3 Torus File<br>Torus File<br>Toru                                                                                                    | ul Days Poolber 7<br>ul Days Attracker 7 (100%)<br>ul Days Aberric (100%)<br>ustructional Misustes Missell © 0<br>ener Osters Aug 12, 2004<br>2004<br>VCSS<br>side Abancos<br>of Abancos<br>disectos<br>Els                                                                                                    | Dally<br>Prest   | Decate Note  | No Files   | Not          | Alternative to External 3      | 01<br>1<br>0<br>0<br>0<br>0                                    | 02<br><b>P</b><br>0<br>0<br>0         | 03<br><b>F1</b><br>0<br>0<br>0          | 04<br>10<br>0<br>0<br>0                                                         | 05<br>10<br>0<br>0          | 06<br>10<br>0<br>0<br>0                                                                                                    | 07<br>10<br>0<br>0<br>0<br>0                                              |   |
| 3<br>Setal II<br>Total II<br>Total II<br>Total<br>Finded<br>1 Day<br>Excelose<br>Total<br>Date<br>ASEN<br>Univer-<br>Date<br>Bead<br>ASEN<br>Date<br>Secolor<br>Date<br>Date<br>Secolor<br>Date<br>Date<br>Secolor<br>Date<br>Secolor<br>Date<br>Date<br>Secolor<br>Date<br>Secolor<br>Date<br>Date<br>Secolor<br>Date<br>Date<br>Secolor<br>Date<br>Date<br>Secolor<br>Date<br>Date                                                                                                    | ul Days Moother. 7<br>ul Days Attandez. 7 (100%)<br>ul Days Attentic (0 KRK)<br>eter Ottes: Aug 12. 2024<br>r<br>2024<br>2024<br>Attandez<br>and Attances<br>and Attances<br>Kites<br>and Tartes<br>Kites<br>and Tartes                                                                                                    | Duly<br>Prest    | Decide Note  | No Files.  | Note         | Alternalive to External S      | 01<br>0<br>0<br>0<br>0<br>0<br>0<br>0                          | 02<br>P<br>0<br>0<br>0<br>0           | 03<br><b>1</b><br>0<br>0<br>0           | 04<br>                                                                          | 05<br>8<br>0<br>0<br>0      | 06<br>00<br>0<br>0                                                                                                    | 07<br>₩<br>0<br>0<br>0                                                    |   |
| 3<br>Setal Pi<br>Setal Pi<br>Setal Pi<br>Total Pi<br>Secal Pi<br>Sec                                           | ul Days Poolble: 7<br>ul Days Attandet: 7(1000)<br>ul Days Absett: 0000<br>ustructional Minutes Minute; © 0<br>neet Date: Aug 12, 2024<br>2024<br>2024 | Dully<br>Pased   | Decuse Note  | No Files   | Not          | Alternative to External S      | 01<br>0<br>0<br>0<br>0<br>0<br>0<br>0<br>0<br>0                | 02<br>P<br>0<br>0<br>0<br>0           | 03<br><b>11</b><br>0<br>0<br>0<br>0     | 04<br>                                                                          | 05<br>0<br>0<br>0<br>0      | 06<br>00<br>0<br>0<br>0                                                                                                    | 07<br>10<br>0<br>0<br>0<br>0<br>0<br>0<br>0<br>0<br>0<br>0<br>0<br>0<br>0 |   |
| 3<br>Total F<br>Total F | ull Days Rouble: 7<br>ull Days Alexander. 7 (100%)<br>ull Days Alexer: (10%)<br>ustructioned Misuste Missel: © 0<br>ener Outers Aug 12, 2024<br>r ©<br>r ©<br>2024<br>XCSS<br>and Alexences<br>of Alexences<br>Maerices<br>Kis<br>used Tardies<br>of Tardies                                                                                                    | Dully<br>Present | Escate Note  | No Files   | Nota         | Alternalive to External 3      | 01<br>0<br>0<br>0<br>0<br>0<br>0<br>0<br>0<br>0<br>0<br>0<br>0 | 02<br>0<br>0<br>0<br>0<br>0<br>0<br>0 | 03<br><b>F</b><br>0<br>0<br>0<br>0<br>0 | 04<br><b>P</b><br>0<br>0<br>0<br>0<br>0<br>0<br>0<br>0<br>0<br>0<br>0<br>0<br>0 | 05<br>0<br>0<br>0<br>0<br>0 | 06<br>00<br>0<br>0<br>0<br>0<br>0<br>0<br>0                                                                                                    | 07<br>10<br>0<br>0<br>0<br>0<br>0<br>0<br>0<br>0<br>0<br>0<br>0<br>0<br>0 |   |

- 1. Página del portal de asistencia
- 2. Nombre del padre
- 3. Nombre de la escuela y año escolar
- 4. Nombre del estudiante
- 5. Informe sumario del aula principal
- 6. Leyendas del código de asistencia

- 7. Al seleccionar Absence (ausencias) cambia a un color más claro
- 8. Aula principal
- 9. Informe de asistencia del aula principal
- 10. Haga clic en Chart para ver la tabla

### Portal de asistencia de la Escuela Primaria:

El portal de asistencia permite revisar los registros de asistencia de los estudiantes. Los padres y los estudiantes pueden establecer un rango de fechas para ver la asistencia.

| BROWARD                                          | PHHD Attendance 1                                                                           |                       |          |              |                |           |       |            |             |                |    |               |                      |                     | <b>2</b> P   | aent Name     |                | Schoo<br>2024- | 1 Name<br>2025 | 3      |
|--------------------------------------------------|---------------------------------------------------------------------------------------------|-----------------------|----------|--------------|----------------|-----------|-------|------------|-------------|----------------|----|---------------|----------------------|---------------------|--------------|---------------|----------------|----------------|----------------|--------|
| Portal     Schoal Info     Preferences     Forms | Report Transformer (80/91/2024)<br>Studient ID (<br>Attendance breakdown for Stade          | - 00312024            |          | (Cpsare)     |                |           |       |            |             |                |    |               |                      |                     |              |               |                |                | Sermer         | Ser.   |
| Stadent Name 4<br>Orieller<br>Grades             | Course 2                                                                                    | O + C<br>Abserves ( A | 0 + 0    | ed Periods ( | Durly All % \$ | 2<br>11 1 | 613 ( | *0<br>8541 | *D<br>8951  | * 0<br>8/16 \$ | *0 | 8-20 1        | * <b>D</b><br>8/21 ( | * <b>D</b><br>#12.1 | * Q<br>8/294 | * Q<br>(826.1 | * 10<br>1627 ( | *10<br>8/28 (  | * D<br>8/29 (  | N/30 1 |
| 5 salari                                         | 0 SGR LIGHEROOM (SOCOCOR)<br>00 50 - 503 - Rabecca E Lawler<br>Total Absent<br>Total Absent | 0 7                   | 2<br>put | d7 1         | 100 0 <b>8</b> | P2        | 1     | 1          | *<br>1<br>0 | *<br>1<br>0    | 1  | *<br>1<br>*20 | 0<br>0<br>8/21       | 0<br>0<br>8/72      | 0            | 0             | 0              | 0              | 0              |        |

- 1. Página del portal de asistencia
- 2. Nombre del padre
- 3. Nombre de la escuela y año escolar
- 4. Nombre del estudiante

- 5. Al seleccionar Attendance (asistencia) cambia a un color más claro
- 6. Aula principal
- 7. Fechas de asistencia
- 8. Asistencia diaria

Inicie sesión en el Portal de Padres de Focus en https://browardschools.focusschoolsoftware.com/focus